## Kurzanleitung für den (ersten) Einstieg in die Rechtsdatenbank

• Auf der Intranetseite des Bundeskanzleramts scrollen Sie bitte ganz hinunter und klicken unten rechts auf Stammportal

| Kommunikation und Services | Direkt zu                         |  |  |
|----------------------------|-----------------------------------|--|--|
| Nachrichten                | Book-IT                           |  |  |
| Rundschreiben              | "ELAK neu" eLearning-Videos       |  |  |
| Handbücher und Guidelines  | Datenschutz Online-Schulung       |  |  |
| Formulare                  | Elektronisches Bildungsmanagement |  |  |
| Weitere Services           | Speiseplan                        |  |  |
|                            | Stammportal                       |  |  |
|                            | RIS                               |  |  |
|                            |                                   |  |  |

• Danach öffnet sich die Seite Applikationen, wo Sie RdbDirect Anmeldeservice anklicken

| BAUS                                   |        | 齫                        |        |
|----------------------------------------|--------|--------------------------|--------|
| BAUS-Budgetausschuss                   | Mehr 🗸 | BKA Intranet             | Mehr 🗸 |
| : Öffentlicher<br>Dienst               |        |                          |        |
| Bundesintranet öffentlicher Dienst     | Mehr 🗸 | Digital Print Center     | Mehr 🗸 |
|                                        |        |                          |        |
| Formularservice                        | Mehr 🗸 | Kontierungsleitfaden     | Mehr 🗸 |
| POV                                    |        | rdb.at/                  |        |
| Personen- und Organisationsverzeichnis | Mehr 🗸 | RdbDirect Anmeldeservice | Mehr 🗸 |
|                                        |        |                          |        |
| Serviceportal Bund (ESS)               | Mehr 🗸 |                          |        |

• Beim *erstmaligen* Einstieg werden Sie zur Anmeldung aufgefordert. Auszufüllen ist jedenfalls: Vorname, Nachname, E-Mail-Adresse. Danach Speichern und fortfahren

| Zur Aktivierung Ihres MANZ Benutzer-Kontos vervollständigen Sie b<br>können in Folge die Daten im MANZ Benutzer-Konto jederzeit bearb | itte Ihre persönlichen Daten und bestätigen Sie die Nutzungsbestimmungen. Sie<br>eiten. |
|----------------------------------------------------------------------------------------------------|-----------------------------------------------------------------------------------------|
| Anrede                                                                                                    | Gültige E-Mail-Adresse                                                                  |
| Bitte treffen Sie eine Auswahl                                                                                                    |                                                                                         |
| Titel                                                                                                    | Telefonnummer                                                                           |
|                                                                                                    |                                                                                         |
| Vorname                                                                                                    | Funktion                                                                                |
|                                                                                                    |                                                                                         |
| Nachname                                                                                                    | Interessensgebiete                                                                      |
|                                                                                                    | Steuer                                                                                  |
|                                                                                                    | 🖉 🗆 Wirtschaft                                                                          |
|                                                                                                    | Abbredien Speichern und fortfahren                                                      |
|                                                                                                    |                                                                                         |
| Zur                                                                                                    | ück zur Anwendung                                                                       |
| rdb.at                                                                                                    |                                                                                         |

- Sie bekommen die Bestätigung, dass Sie nun in der Datenbank recherchieren können
- Außerdem bekommen Sie noch per E-Mail einen Link geschickt, der zur Verifizierung der E-Mail-Adresse dient
- Durch Anklicken dieses Links ist Ihre E-Mail-Adresse verifiziert; gleichzeitig kommen Sie auf eine Login-Seite, die Sie bitte wieder *schließen* [eigentlich ist dies nur für private NutzerInnen vorgesehen, MANZ arbeitet noch an einer Verbesserung!]
- Danach öffnen Sie nochmals Rdbdirekt Anmeldeservice (s.o.) und kommen direkt zur Rechercheseite eine Anmeldung ist nicht erforderlich!
- Ebenso ist keine Anmeldung erforderlich, wenn Sie die RDB in ihrer auf Zeitschriften beschränkten Form benutzt haben!

|                                   | Suchen I                                                      | Nachschlagen S                      | Services                                              |                                   | ¢ 6                                       |
|-----------------------------------|---------------------------------------------------------------|-------------------------------------|-------------------------------------------------------|-----------------------------------|-------------------------------------------|
| Suchbegriff eing                  | leben<br>(€) Kommentare                                       | Handbücher                          | <ul> <li>Zeitschriften</li> <li>Newsletter</li> </ul> | Q Suchen                          | Digitale Wel<br>von MANZ<br>Alle Lösungen |
| Runki<br>Funkt<br>Verfü<br>Merkis | eue<br>tionen<br>gbar!<br><sup>ten 1,1</sup> Anlege<br>und Lö | en, Umbenenner<br>eschen<br>ehreren | n Hinzufü<br>von Not<br>Dokum                         | igen T<br>tizen bei M<br>enten aa | eilen von<br>Ierklisten mit<br>nderen     |

## Viel Erfolg!

Bei Unklarheiten oder Problemen wenden Sie sich bitte an Ernst Chorherr <u>ernst.chorherr@bka.gv.at</u>, (01 53115) 202 671